## Marche à suivre pour ouvrir un compte Pickleball Sherbrooke sur la plateforme Amilia:

Cliquez sur le lien suivant : www.amilia.com/fr

Cliquez sur « Se connecter»

Si vous n'avez pas encore de compte, cliquez sur « Créer mon compte » **Connexion** 

Adresse courriel

| Mot de passe                                     |                      |
|--------------------------------------------------|----------------------|
| ·                                                | Ø                    |
| Connexion                                        |                      |
| Créer mon compte <mark>ou réin</mark> i<br>basse | tialiser votre mot d |

Curieux à propos d'Amilia? Jetez un coup d'oeil ici.

Entrez ensuite votre prénom, votre nom de famille, votre courriel ainsi qu'un mot de passe qui vous servira à entrer dans votre compte à chaque fois. Il est important de noter ce mot de passe afin de ne pas l'oublier.

Cliquez ensuite sur le bouton bleu « Vérifier mon adresse courriel. Vous recevrez ensuite dans la prochaine minute un courriel de la plateforme AMILIA (vérifiez aussi dans vos courriels indésirables ou non prioritaires).

## Créer mon compte

| Ø |
|---|
|   |
| s |
|   |
|   |

Dans ce courriel il y aura un code que vous devrez entrer dans les cases suivantes : Cliquez ensuite sur le bouton « Vérifier »

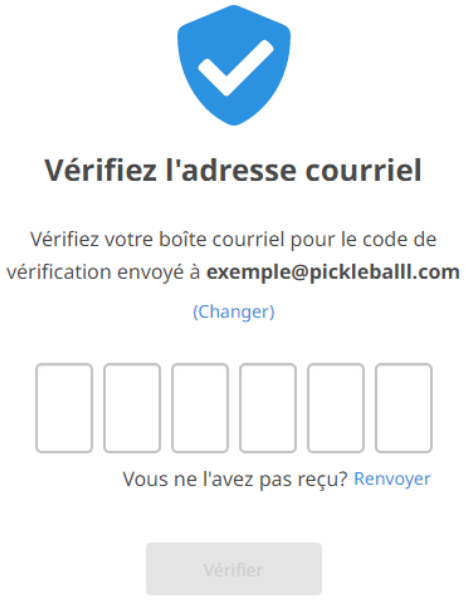

Vous ne trouvez pas votre code? Vérifiez vos pourriels

## Cliquez sur le bouton « Continuer »

| Vérifié                                            |
|----------------------------------------------------|
| Vous avez vérifié votre compte Amilia avec succès! |
| Continuer                                          |

Vous êtes maintenant dans le menu principal de votre compte.

Cliquez sur le bouton « Trouver une boutique »

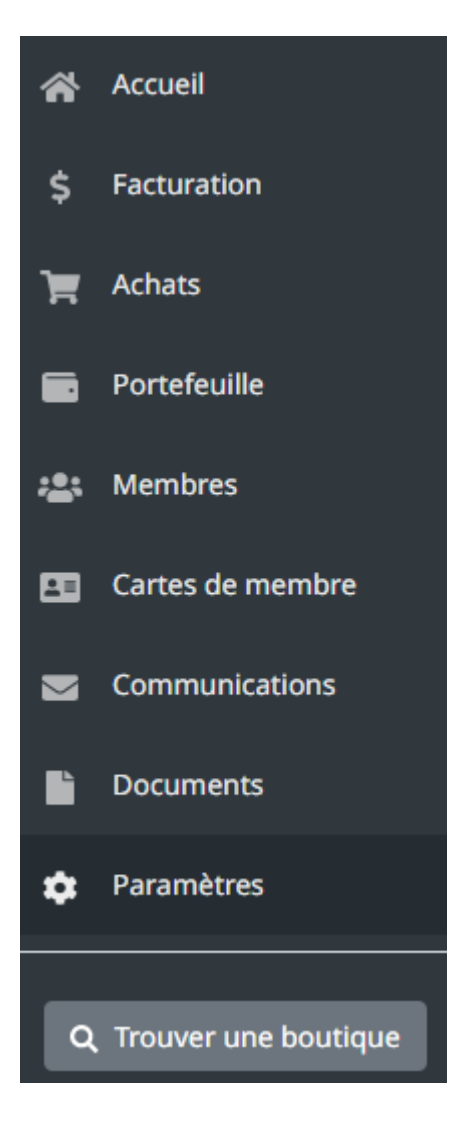

Cliquez sur la lettre « P » afin de faire apparaître la liste des associations commençant par « P ». Dans la liste, cliquez ensuite sur « Pickleball Sherbrooke »

|   | Phoenix Gymnastics Centre | Edmonton, AB   | (780) 438-0586 |  |
|---|---------------------------|----------------|----------------|--|
| - | Pickleball Sherbrooke     | Sherbrooke, QC | (819) 640-9427 |  |
|   | Pine Valley Trail Blazers | Chetwynd, BC   | (250) 788-6089 |  |

## Dans la fenêtre qui s'ouvre, cliquez sur le bouton bleu « Shop » ou « Magasiner »

Promouvoir le pickleball pour toutes les tranches d'âge. Faire bouger les gens et contribuer ainsi à les garder en santé. Encadrer la pratique du sport pour que les membres jouent dans le respect et l'harmonie.

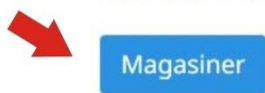

Sélectionnez ensuite sur l'onglet « Affiliations » et cliquez sur le bouton « Ajouter au panier » pour payer votre abonnement 2024.

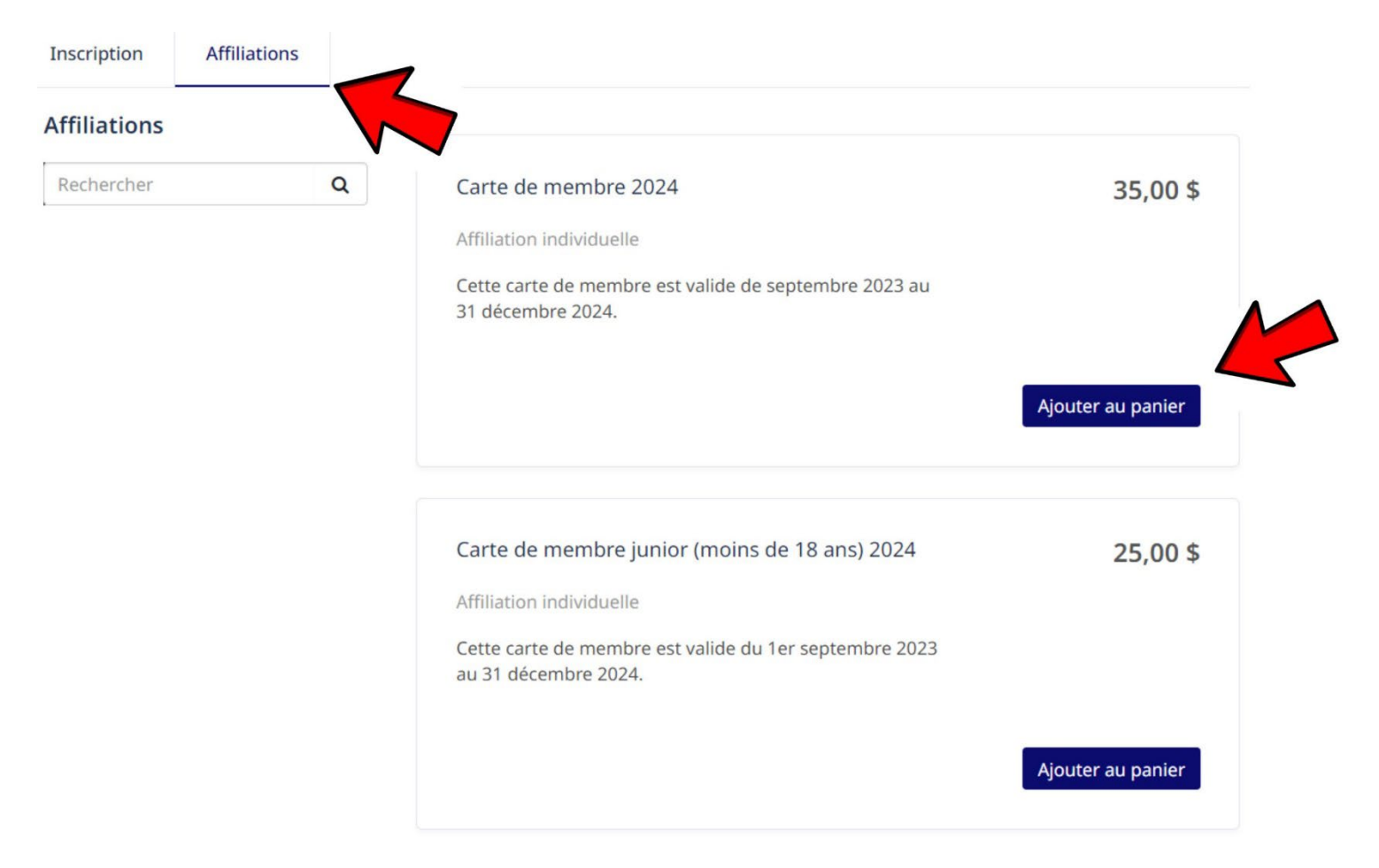

Dans la prochaine fenêtre, cochez « Je suis d'accord » puis cliquez sur le bouton « Continuer ».

| Partager votre profil                                                                                                  |    |  |  |  |
|----------------------------------------------------------------------------------------------------|----|--|--|--|
| Afin de pouvoir réaliser votre achat, Amilia a besoin de partager vos informations avec <b>Pickleball Sherbrooke</b> . |    |  |  |  |
| Acceptez-vous de partager votre profil Amilia avec Pickleball Sherbrooke?                                              |    |  |  |  |
| Je suis d'accord                                                                                                    |    |  |  |  |
|                                                                                                    |    |  |  |  |
| Annuler Continue                                                                                                    | er |  |  |  |

Si la page suivante apparaît, cliquez sur le bouton « Ajouter »

| Inscription                         | Affiliations                        |                     |                             |   |          |
|-------------------------------------|-------------------------------------|---------------------|-----------------------------|---|----------|
| Affiliations                        |                                     |                     |                             |   | A Retour |
| Adhésion d                          | éjà payée                           |                     |                             |   | Ajouter  |
| Type: Abonnem                       | ent                                 | <b>Prix</b><br>Taxe | : 0,00 \$ /mois<br>s en sus |   |          |
| Cliquez su                          | r l'icône à gauche                  | de votre nom.       |                             |   |          |
| Sélectio                            | nnez nouveaux m                     | embres              |                             | × |          |
| Adhésior                            | n déjà payée                        |                     |                             |   |          |
| Prélèvement me<br>0,00 \$ /mois Tax | ensuel<br>kes en sus                |                     |                             |   |          |
| O Cliquez                           | sur 🛃 pour ajouter au panier        |                     |                             |   |          |
| 🛃 Darth V 🛃                         | ador <b>O</b> Plus d'infos requises |                     |                             |   |          |
|                                     |                                     | Poursuivre          | les achats Comr             |   |          |
| Cliquez ma                          | aintenant sur « Comman              | der »               |                             |   |          |

| Sélectionnez nouveaux membres                     |                       | ×           |
|---------------------------------------------------|-----------------------|-------------|
| Adhésion déjà payée                               | ን 1                   | COMMANDER 🕤 |
| Prélèvement mensuel<br>0,00 \$ /mois Taxes en sus |                       |             |
| O Cliquez sur 🎝 pour ajouter au panier            |                       |             |
| ✓ Darth Vador ❶ 	 Plus d'infos requises           |                       |             |
| Ajouter une autre personne                        |                       |             |
|                                                   | Poursuivre les achats | Commander   |

Et une 2<sup>e</sup> fois sur le bouton « Commander ».

Entrez ensuite les informations dans votre compte et cliquez sur le bouton « Poursuivre ma commande ».

|                       | 0              |                                      | 3                  | 4                                |                                                        |
|-----------------------|----------------|--------------------------------------|--------------------|----------------------------------|--------------------------------------------------------|
| Votre                 | commande       | Vos informations                     | Paiement           | Confirmation                     |                                                        |
| Vos informations      |                |                                      |                    | Validez chacune des sections avo | ant de poursuivre votre commande.<br>Ajouter des items |
| Responsable du compte | Respons        | able du compte : Darth               | Vador              |                                  |                                                        |
| Darth Vador           | Prénom         | Darth                                | N                  | Iom Vador                        |                                                        |
| Darth Vador           |                |                                      |                    |                                  |                                                        |
|                       | Adresse 1      | Adresse, boîte postale               | e, nom de société  |                                  |                                                        |
|                       | Adresse 2      | Appartement, suite, bl               | oc. bâtiment. etc. |                                  |                                                        |
|                       | (optionnel)    |                                      |                    |                                  |                                                        |
|                       | Pays           | Canada                               | <b>~</b> ₽         | rovince                          | ~                                                      |
|                       | Ville          |                                      | C                  | ode postal                       |                                                        |
|                       | Courriel       |                                      |                    |                                  |                                                        |
|                       | Téléphone r    | maison                               | T                  | éléphone                         |                                                        |
|                       |                |                                      | p                  | rofessionnel                     |                                                        |
|                       | Cellulaire     |                                      | N                  | l° de poste                      |                                                        |
|                       |                |                                      | (C                 | optionnel)                       |                                                        |
|                       | Vous devez rer | seigner au moins un numéro de télépl | hone               |                                  |                                                        |
|                       |                |                                      |                    |                                  | Poursuivre ma commande                                 |

À la dernière page, vous n'avez qu'à cocher « J'accepte les conditions générales » et cliquer sur le bouton « Terminer l'achat ».

Une carte de crédit vous sera ensuite demandée afin d'être associée à votre dossier.